## Procedure for Downloading CCC Certificate to M1-R5/M1-R5.1/A1-R5/A1-R5.1 qualifiers

For downloading the certificate candidates should select the option, '**Regular Certificate**' and prefix, 'CCC' before their O/A Level **Registration Number and submit in the field of the Roll No.** (For e.g. Candidate having registration number 66666 should use CCC666666 against Roll No). For Exam Year and Exam Month field, candidate should select their respective M1-R5/M1-R5.1/A1-R5/A1-R5.1 module's Exam Year and Exam Month respectively.

| ← → C                                                                                                    |                                                                                                 | € ☆ |
|----------------------------------------------------------------------------------------------------|-------------------------------------------------------------------------------------------------|-----|
| Note : 1) Use <u>Adobe Reader</u> to<br>2) Use <u>Internet Explor</u><br>3) <u>Steps to Validate Dig</u> | o download the Certificate.<br><u>er</u> to download the Certificate.<br><u>ital Signature.</u> |     |
| *Please enter Registration no in case of                                                                 | f NSQF courses except CCC course.                                                               |     |
| Select type of Certificate                                                                               | Regular(CCC/BCC/NDLM & O/A/B/C etc.)                                                            |     |
|                                                                                                    | Modular (only O/A/B/C module wise)                                                              |     |
| • Regular Certificate                                                                                    | OModuler Certificate                                                                            |     |
| Course For                                                                                               | Course on Computer Concepts(CCC)                                                                |     |
| Year                                                                                                    | 2021 ~                                                                                          |     |
| Month                                                                                                    | July                                                                                            |     |
| Roll No.                                                                                                 | CCC66666                                                                                        |     |
| Student DOB [DD/MM/YYYY]                                                                                 | 14/10/2000                                                                                      |     |
| Captcha Image                                                                                            | UTL D9                                                                                          |     |
| Captcha Code                                                                                             | HNLD9                                                                                           |     |
|                                                                                                    | SUBMIT                                                                                          |     |